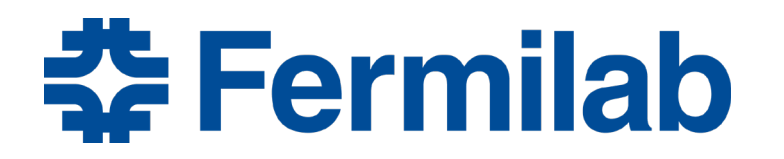

Managed by Fermi Research Alliance, LLC for the U.S. Department of Energy Office of Science

### FAMIS and App Tree Mobile Device Work Order Utilization

Mark Kujawa / Martin Bentivengo Fire Tech Specialist / Building and Support Systems Manager Facilities Maintenance May 2019

This manuscript has been authored by Fermi Research Alliance, LLC under Contract No. DE-AC02-07CH11359 with the U.S. Department of Energy, Office of Science, Office of High Energy Physics.

### Outline

- What are FAMIS and AppTree?
- Overview of FAMIS Work Order Highlights
- FAMIS Desktop
- Paper WO and Equipment Labels
- App Tree
- Acknowledgements

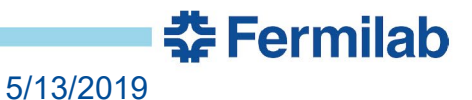

- FAMIS is the Fermi Computerized Maintenance Management System desktop software.
- AppTree is the developer name of the Mobile App.
- Today's goal is to share information about AppTree for our electronic/mobile Work Order process.
- Using AppTree takes us extremely 'close' to a paperless environment for handling Work Orders.
- Paper is sometimes used in areas where mobile devices don't have a signal. Fermilab has many underground areas.

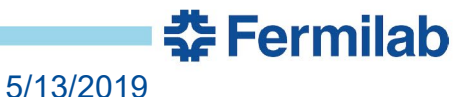

#### **Overview of FAMIS – Work Order Highlights**

- The <u>Planning and Scheduling Group</u> is the primary source for creating WOs for the craft people; Elec, Mech, HVAC, etc.
- Requests for work is entered as a Work Request.
- Service Requests are reviewed and decide if, and when, to turn them into a WO.
- When a WO is created a Priority is assigned to it.
- They decide what WOs to schedule for that day.
- They assign WOs to individual workers.
   (Craft people can now see their WOs on their phone.)
- Supervisors electronically see the WOs. They meet with their group and confirm, or adjust, the work for the day.
- PMs are issued and assigned by the Planning Group.

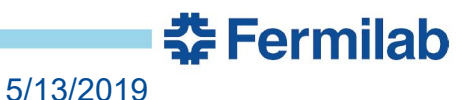

#### **FAMIS Desktop**

#### > Main Work Order Screen <

| k Order<br>Number ₩0746982      | 原える 日本 ビー             | レイレード STATIONS - HIGH WATER | ALARM                  | ±× |
|---------------------------------|-----------------------|-----------------------------|------------------------|----|
| arent WO<br>1ain Attributes Tas | sks Crews Parts       | Tools PO's Routing          | Readings Closing       |    |
| sset Class                      |                       |                             | Print                  |    |
| Equipment UT112.2               | LIFT STATION, SEWAGE, | MAIN SANITARY P-2. SOUTH U  | NI Library             |    |
| Seneral Information             | Current Status / D    | ates Tracking 1             | Request                |    |
| Priority 0                      | IVE Status CO         |                             | Related WO             |    |
| Method                          | Start Date TU         | E 4/9/2019                  | Create WO              |    |
| Assigned To                     | Due Date TU           | E 4/9/2019                  | Billing                |    |
| Outage Class                    | Completed FR          | I 4/12/2019 Non-Availa      | ble Dining             |    |
| rimary Labor                    | Location              |                             | Estimates              |    |
| Crew ELEC                       | Site WH               | IA Travel Tim               | e Dates                |    |
| Craft                           | Building MS           | LS .                        | Audit                  |    |
| Crew Size                       | Floor MA              |                             | Conv to Proj           |    |
| rrent Est Hrs                   | Room                  |                             | cket On Next Batch Run |    |
|                                 |                       |                             |                        |    |
|                                 |                       |                             |                        |    |
|                                 |                       |                             |                        |    |
|                                 |                       |                             |                        |    |
| ork order tickets.              |                       |                             |                        |    |
| 1: 1/1                          |                       | <osc></osc>                 |                        | J  |

#### Mark Kujawa / Martin Bentivengo | FAMIS and App Tree – Mobile Device Work Order Utilization

5

#### **FAMIS Desktop**

| 多 FAMIS 8i (kujawa@fesscmms)                                               |                |
|----------------------------------------------------------------------------|----------------|
|                                                                            |                |
| Work Order                                                                 | 2 ×            |
| Work Order Attachments - W0746982<br>Notes Documents Mail Options<br>Title | Source         |
| HA 19-0077 ATTACHED<br>METASYS SERVER READING ATTACHED<br>SPECIFICATION    |                |
| DRAWINGS 3-5-3 PC-6 & 3-5-80 ME-1, ME-2 & ME-3<br>WELL DEPTH IS 31' 6"     | EQUIP<br>EQUIP |
|                                                                            |                |
| Text                                                                       |                |
| c                                                                          |                |
| New View                                                                   |                |

6 Mark Kujawa / Martin Bentivengo | FAMIS and App Tree – Mobile Device Work Order Utilization 5/13/2019 **Control 5** 

#### **FAMIS Desktop**

| 🖆 FAMIS 8i (kujawa@fesscmms)                                           | 1 8 M 10 | Contraction of |
|------------------------------------------------------------------------|----------|----------------|
| File Edit Query Record Attachments Window Help                         |          |                |
|                                                                        |          |                |
| 🖌 Work Order                                                           |          | ≚× ≚×          |
| Work Order Attachments - WO746982 000000000000000000000000000000000000 |          | (×)            |
| Notes Documents Mail Options choices can be opened                     |          |                |
| Document (Filename, URL, etc.)                                         | Source   |                |
| HA 19-0077                                                             | EQUIP    |                |
| METASYS READING FOR W0741612                                           | EQUIP    |                |
| NAMEPLATE INFO                                                         | EQUIP    |                |
| OM MANUAL                                                              | EQUIP    |                |
|                                                                        |          |                |
|                                                                        |          |                |
|                                                                        |          |                |
|                                                                        |          |                |
|                                                                        |          |                |
|                                                                        |          |                |
|                                                                        |          |                |
|                                                                        |          |                |
| C                                                                      |          |                |
| View New Edit Dip Scan DIP Attac                                       | :h       |                |
|                                                                        |          |                |
|                                                                        |          |                |

7 Mark Kujawa / Martin Bentivengo | FAMIS and App Tree – Mobile Device Work Order Utilization

5/13/2019

**‡** Fermilab

Here is a paper WO. Typical info included.

- Short Job Title
- Requester
- Equipment Number
- Building
- Electrical Group is doing the Work
- Task List: Job details given to you. Add what you did.
- NOTES From FAMIS. This from the Push-Pin Icon/Attachments.

| Work Order #:                        | W07469                               | 82 Service                                                | Project/Task:60                                   | / 60.03.14.02.02 | Priority: 0 |
|--------------------------------------|--------------------------------------|-----------------------------------------------------------|---------------------------------------------------|------------------|-------------|
|                                      |                                      | PUMPS - SUMP/CENTRIFIGAL                                  | /LIFT STATIONS - HIGH WATE                        | RALARM           |             |
| Schedule Date:                       | 08-APR-19                            | Requestor: 01829N CARL                                    | TON.ROBERT                                        | Method:          |             |
| Due Date:                            | 09-APR-19                            | Telephone:3363 4744 4744                                  | Pager: 0101                                       | Craft            |             |
| Wo Status:                           | COMPLETE                             | Mail Stop: 303                                            | LR Pager: (630) 531-8073                          | Crew: ELEC       |             |
| Department                           |                                      | Requestor's kt: 01829N CARL                               | TON ROBERT                                        |                  |             |
| Parent WO #:                         | N/A                                  | Requested Start Date: 09-/                                | APR-19                                            |                  |             |
|                                      |                                      | Equip Info                                                |                                                   |                  |             |
| Equipment: U<br>Mfr: F<br>Model #: S | JT112.2<br>HYDROMATIC<br>54P1500M4-4 | LIFT STATION, SEWAGE, MAIN<br>Remaining L<br>Serial #. S3 | I SANITARY P-2. SOUTH UNIT<br>ife (yrs):<br>33473 | TO BATAVIA       |             |
|                                      |                                      | Location Info-                                            |                                                   |                  |             |
| Site: WHA                            | OSE                                  | F-WILSON HALL AREA                                        | Contact Name:                                     | POLLOCK, JOHN    |             |
| Building: MSLS                       | S OSF                                | F-MAIN SANITARY LIFT STATION                              | Contact Telephone:                                | 5253             |             |
| Floor: MAIN<br>Room:                 | IPIT MA                              | N PUMP PIT                                                | FIMS Id:                                          | LIFT STATION     |             |
|                                      |                                      | Task List                                                 |                                                   |                  |             |
|                                      |                                      | TWE CLECK OLE DIND 42 M 04071014                          |                                                   |                  |             |
| DISPATION RE                         | BQUESTED THA                         | T WE CHECK OUT POWP #2 -W-04071911.                       |                                                   |                  |             |
| UPDATED : R                          | CARLTON ON                           | 04/08/2019 07:10 PM : PER G.GILBERT : RUN                 | P3 WHEN NEEDED.                                   |                  |             |
| UPDATED : R                          | CARLTON ON                           | 04/08/2019 11:20 PM : PASSED ON TO NEXT                   | SHIFT.                                            |                  |             |
|                                      |                                      |                                                           |                                                   |                  |             |

REPAIRS COMPLETED OFF OF W0746951 AND W0746949

|           |           | Parts Info                                     |  |
|-----------|-----------|------------------------------------------------|--|
| BOM002648 |           | Notes                                          |  |
| Note Date | Note User | Title                                          |  |
| 05-JUN-08 | PMARSH    | TWO PEOPLE REQUIRED                            |  |
| 15-SEP-11 | SHIRLEY   | WELL DEPTH IS 31' 6"                           |  |
| 15-SEP-11 | SHIRLEY   | DRAWINGS 3-5-3 PC-6 & 3-5-80 ME-1, ME-2 & ME-3 |  |

|                                        | Related Info                       |                |          |
|----------------------------------------|------------------------------------|----------------|----------|
| Capital Proj:                          | Req Type:                          | Service        |          |
| Procedure: 002007005                   | Reg Number/Phase:                  | SR076114       | / 0      |
| Date Entered: 08-APR-19                | Printed:                           | 17-APR-19      |          |
|                                        | Response I                         | 1fo            |          |
| Date Completed or Billing: 12-APR-19   |                                    |                |          |
| Craft ID:                              | Initials:                          |                |          |
| Hours:                                 |                                    |                |          |
| Craft ID:                              | Initials:                          |                |          |
| Hours:                                 |                                    |                |          |
| I have read and understand the H.A. as | sociated with this task, if applic | able. Initials | Initials |
| Condition:                             |                                    | Comments:      |          |

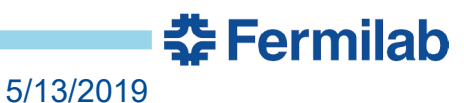

8

### Here are a few Equipment Labels

- We/Fermi assigns equipment labels.
- We print and post the equipment labels.
- We input the equipment information into FAMIS.

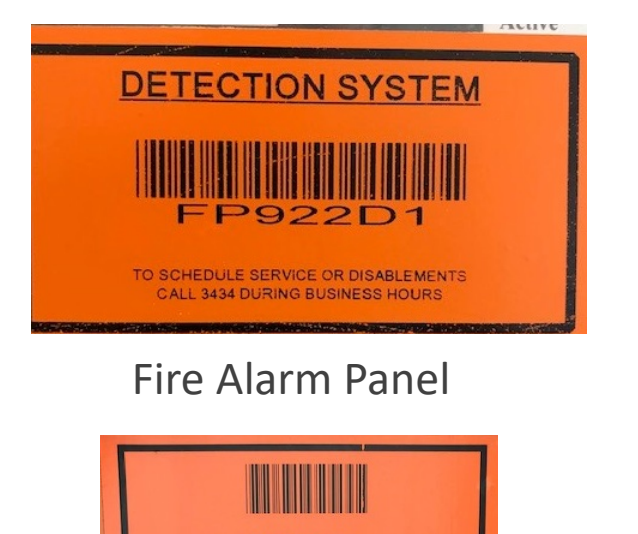

**HVAC** 

Pkg. unit

F061.2

THIS EQUIPMENT IS REMOVED FROM SERVICE

**HVAC Unit** 

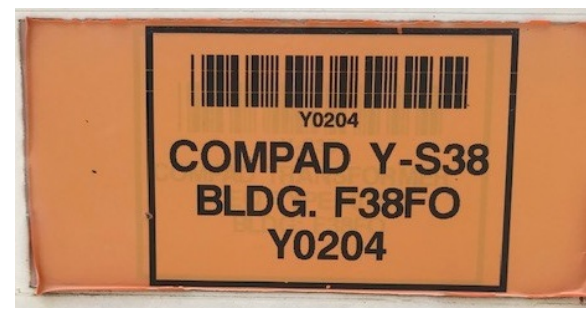

Transformer

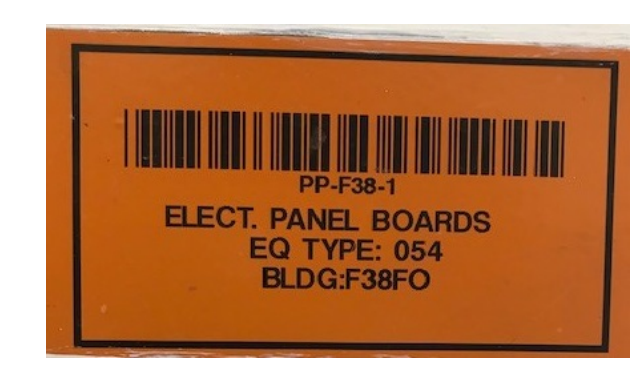

**Circuit Breaker Panel** 

🛠 Fermilab

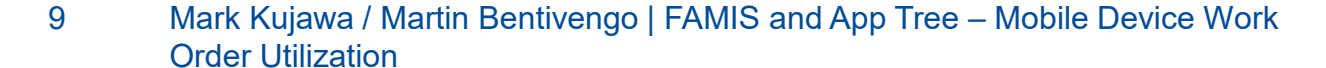

And now, finally.....Using AppTree!

- You see the WOs assigned to you.
- You can add WO comments of the work you did.
- You can complete a WO.
- You can enter your labor against a WO.
- You can create a WO.
- You can create a service request. This is primarily for other groups that you are requesting work for them to do.

🛟 Fermilab

- You can add Pics to a WO.
- You can look up parts in the Stock Room.
- You can search the WO data base. All, not just yours.
- You can search the Equipment data base.

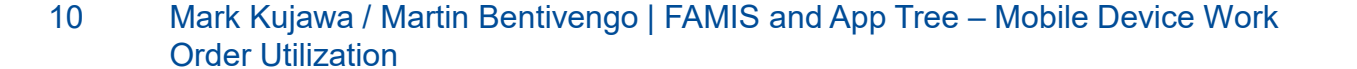

The Admin part of AppTree.....

The data base is only as good as the data in it. How to take out the human error of data entry? Here is what Admin has done.

- Create pull down menus.
- Create a hierarchy of fields with pull down menus.
- Auto populate other fields from the menu choices picked.
- Limit how many fields can be free text.
- Limit privileges to certain data fields.
- Limit access to certain menu choices.
- Limit the number of actions you can choose from the Start Menu.

🔁 Fermilab

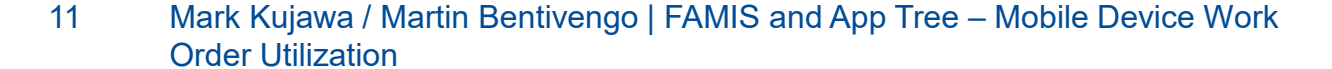

Opening up AppTree...Tap the Icon on mobile device and it opens. No VPN. The mobile's MAC address is registered on Fermi's network.

|                                                   | ■III AT&T 🗢 3:12 PM            | 75% 🔲 · 3:13 PM                | 75% 🔳           |
|---------------------------------------------------|--------------------------------|--------------------------------|-----------------|
| ■ Map Sort                                        | \$                             | ≡ ♥                            | Ξ               |
| otal 1 Work Orders                                | 🛛 🐣 🛛 🗱 Fermilab               | Total 1V 🔗 😤 Fermilab          | Total 1         |
| ٩                                                 | KUJAWA, MARK A                 | KUJAWA, MARK A                 |                 |
| SWB010000                                         | Status: Available 🗸 🗸          | SWB01 Status: Available -      | SWB01           |
| KUJAWA, MARK A FP<br>BENCH STOCK FOR MARK KUJAWA  | My Work Orders 🕥               | BENCH S Create Work Order      | KUJAW/<br>BENCH |
| 926-SITE 39, PARTS STORAGE(F39PT) OPEN BENCHSTOCK | Crew Work Orders               | OPE Reactive Work Order        | 926-SIT         |
|                                                   | PM Work Orders                 | Reactive Workbench             |                 |
|                                                   | Supervisor Crew<br>Work Orders | Q Search For WOs               |                 |
|                                                   | My Service Requests            | Timecard                       |                 |
|                                                   | Daily Schedule                 | 🔀 Create Equipment             |                 |
|                                                   | PM Route Workbench             | Search Equipment               |                 |
| 💥 Syncing Data                                    | Create Service Request         | My Part Requests               | Ju              |
| Auto Sync, Real Time                              | 1 <sup>ST</sup> Half of Menu   | 2 <sup>ND</sup> Half of Choice | S               |
|                                                   | Our Admin can set              | up custom menu choi            | າຍ              |

12 Mark Kujawa / Martin Bentivengo | FAMIS and App Tree – Mobile Device Work Order Utilization

#### Search WO746982

| ■ AT&T <b>*</b> 7:37 AM 79% Clear Search | *                     | INIL AT&T     7:40 AM     80%     #       Image: Submit Timecard     Image: Submit Timecard     Image: Submit Timecard |
|------------------------------------------|-----------------------|----------------------------------------------------------------------------------------------------|
| WO Search                                |                       | Work Order Detail                                                                                                    |
| Active WOs                               | )                     | WO Number<br>WO746982                                                                                                  |
| WO Number                                |                       | Child Work Orders                                                                                                    |
| 746982                                   | You can enter         | None                                                                                                    |
| Description                              | as much or as         | Description                                                                                                    |
|                                          | little criteria for   | PUMPS - SUMP/CENTRIFIGAL/LIFT<br>STATIONS - HIGH WATER ALARM                                                           |
| Site                                     | searching WOs.        | Equipment<br>UT112.2                                                                                                   |
| Building                                 |                       | Nomenclature                                                                                                    |
|                                          | Your results could    | LIFT STATION, SEWAGE, MAIN                                                                                             |
| Status                                   | be very successful    | BATAVIA                                                                                                    |
| Crew                                     | or very bad.          |                                                                                                    |
|                                          | (There are a few more |                                                                                                    |
| Craft                                    | fields available but  | Maintenance Type<br>CORRECTIVE                                                                                         |
|                                          | not shown).           | Priority                                                                                                    |

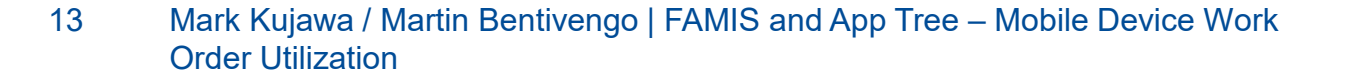

5/13/2019

**‡** Fermilab

WO is displayed

#### Continue scrolling down to see more of the WO.

| III AT&T 🗢                              | 7:40 AM        | 81% 🛑 🗲 |
|-----------------------------------------|----------------|---------|
| <                                       | Submit Tim     | necard  |
| Maintenance Ty<br>CORRECTIVE            | ype            |         |
| Priority<br>0                           |                |         |
| Site<br>WHA - OSF-V                     | VILSON HALL AR | EA      |
| Building<br>MSLS - OSF-<br>LIFT STATION | MAIN SANITARY  |         |
| Floor<br>MAIN PIT - M                   | IAIN PUMP PIT  |         |
| Room<br>Crew*                           |                |         |
| ELEC                                    |                |         |
| Craft                                   |                |         |
| Assigned To                             |                |         |

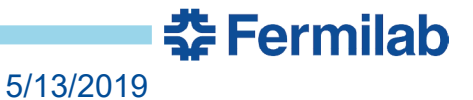

81% 💷 🗲

# At the end of the WO are attachments and a map.

| 🖬 AT&T 🗢         | 7:43 AM                            | <b>1</b> 82% 🗾 4                                       |                 |
|------------------|------------------------------------|--------------------------------------------------------|-----------------|
| <                | Submit Time                        | ecard                                                  |                 |
|                  | Alt Requester                      |                                                        |                 |
|                  | Building Manager                   |                                                        |                 |
| Name<br>POLLOCK, | JOHN                               |                                                        |                 |
| Phone<br>5253    |                                    |                                                        |                 |
| PDF              | PDF<br>PDF<br>HA 19-0077 OM MANUAL | PDF                                                    |                 |
|                  |                                    | MAIN<br>SEWAGE LIFT<br>STATION<br>PUMP-2.<br>SOUTH. TO |                 |
|                  |                                    | L                                                      | Real, usable    |
|                  |                                    |                                                        | map. Tap to     |
|                  | Interactive Mapsha                 | Holland                                                | go full screen. |
| Rapids           | Chicago                            | an o                                                   | Pinch and zoo   |
|                  | Aurora                             | y of the                                               | can be used.    |

The electrician picked OM Manual.

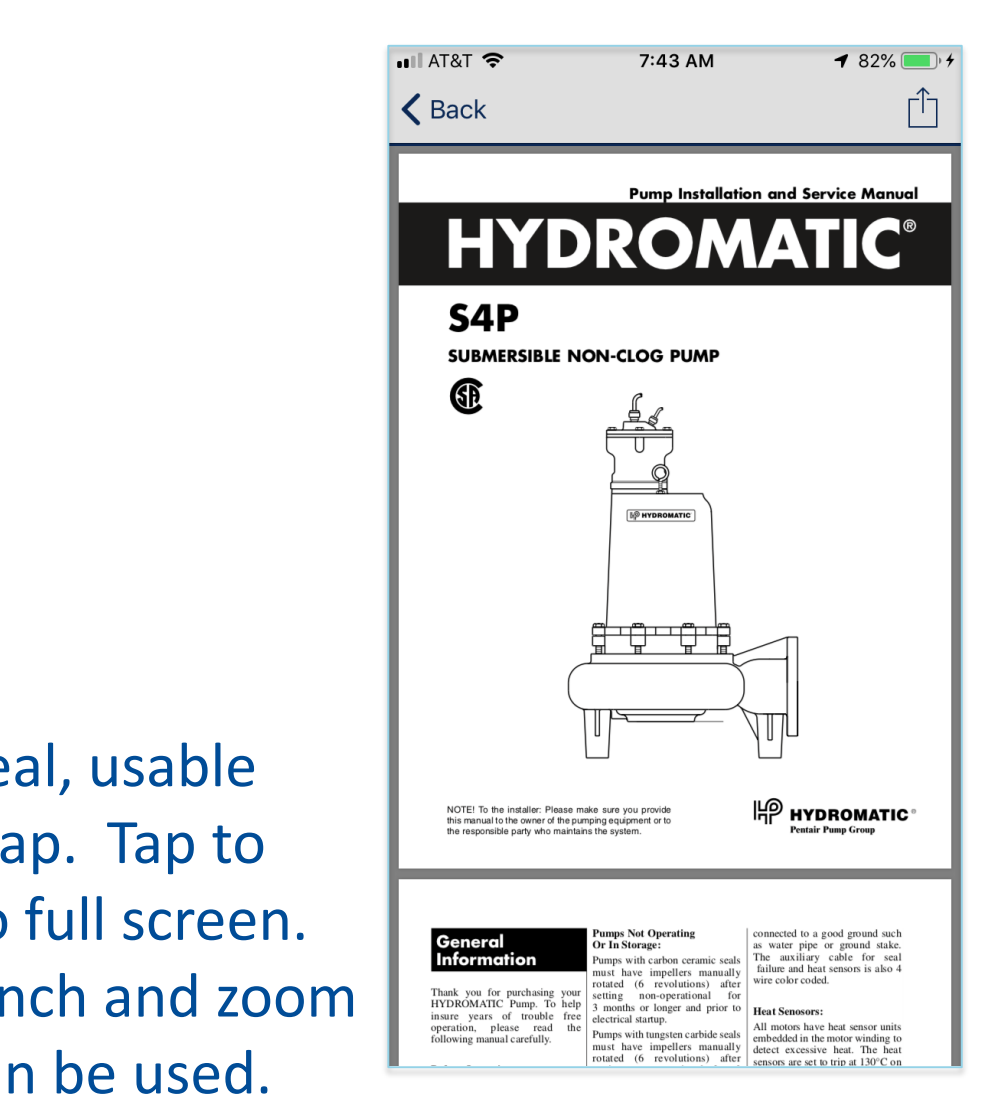

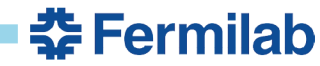

15 Mark Kujawa / Martin Bentivengo | FAMIS and App Tree – Mobile Device Work Order Utilization

## Work is done. Enter your labor and complete the WO.

|                                                                                 | New Time Entry                       | New Time Entry From WO |  |  |  |
|---------------------------------------------------------------------------------|--------------------------------------|------------------------|--|--|--|
| Image: AT&T     9:01 AM     ✓ 100%     ✓       Submit     Timecard     •        | Work Date*<br>4/18/19                | ۲                      |  |  |  |
| Work Order Detail                                                               | Employee*<br>ΚΙΙΙΔΝ/Δ ΜΔΡΚ Δ         |                        |  |  |  |
| WO Number<br>WO747310<br>Child Work Orders<br>None                              | Work Order #*<br>W0747310 - MISC/NON | -SWO                   |  |  |  |
| Description<br>MISC/NON-SWO CORRECTIVE-CREATE<br>APPTREE OVERVIEW FOR MARTIN B. | OVERVIEW FOR MARTIN                  |                        |  |  |  |
| Equipment<br>FP000                                                              | Pay Code*                            | 0.00                   |  |  |  |
| Nomenclature<br>FP PARENT                                                       | REGULAR                              | ۲                      |  |  |  |
| Status<br>OPEN &                                                                | Labor Comments                       |                        |  |  |  |
| Maintenance Type<br>CORRECTIVE                                                  | Is Work Complete ?                   | $\bigcirc$             |  |  |  |
| Priority<br>3                                                                   |                                      |                        |  |  |  |

∎ AT&T 🗢

<

**1** 100% 🗩 🗲

Submit

**‡**Fermilab

5/13/2019

9:01 AM

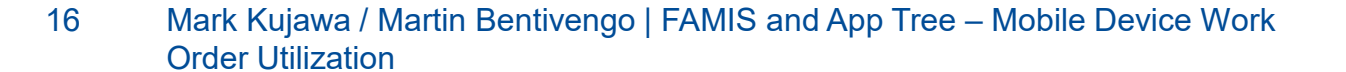

| ul at&t 🗢 😒                               | 9:02 AM    | <b>1</b> 100% () | <sup>4</sup> another monute                                 |                                                                                | 9:02 A        | M 4      | 100% , 4     |
|-------------------------------------------|------------|------------------|-------------------------------------------------------------|--------------------------------------------------------------------------------|---------------|----------|--------------|
| <                                         |            | Submit           | another menu to                                             | <                                                                              |               | (        | Submit       |
|                                           | Frature Fr |                  | pick dates and                                              | KUJAWA, MAR                                                                    | rk a          |          |              |
| New Time Entry From WO Work Date* 4/18/19 |            | time to enter.   | Work Order #*<br>WO747310 - N<br>CORRECTIVE-<br>OVERVIEW FC | Irder #*<br>7310 - MISC/NON-SWO<br>ECTIVE-CREATE APPTREE<br>/IEW FOR MARTIN B. |               |          |              |
| January<br>February                       | 15<br>16   | 2016<br>2017     |                                                             | Hours*                                                                         |               |          | 0:00         |
| March                                     | 17         | 2018             |                                                             |                                                                                |               |          |              |
| April                                     | 18         | 2019             |                                                             |                                                                                |               |          |              |
| May                                       | 19         | 2020             | —                                                           | +                                                                              | 0             | 0        |              |
| June                                      | 20         | 2021             |                                                             |                                                                                | 1             | 5        |              |
| July                                      | 21         | 2022             | Entor commonte                                              |                                                                                | <b>2</b><br>З | 10<br>15 |              |
| Emplovee*                                 |            |                  |                                                             |                                                                                |               |          |              |
| KUJAWA, MARK A                            |            |                  | of the work you                                             | Pay Code*                                                                      |               |          |              |
| Work Order #*                             |            |                  | did It will attach                                          | REGULAR                                                                        |               |          | $\bigotimes$ |
| W0747310 - MISC,                          | /NON-S     | WO               |                                                             | Labor Commen                                                                   | ts            |          |              |
|                                           |            | PTREE            | to the WO.                                                  | •                                                                              |               |          |              |
| OVERVIEW FOR M                            | ARTIN B    | •                | _                                                           | Is Work Comple                                                                 | te ?          |          |              |
| Hours*                                    |            | 0:00             | Slide the switch if V                                       | VO is co                                                                       | mple          | ete.     |              |
| Pay Code*                                 |            |                  | It will stay in Dlang                                       | Cobd lict                                                                      | if no         |          | mpla         |
|                                           |            |                  | TI WIII Stay III Plana                                      | Schu list                                                                      |               |          | Tiple        |

#### Review of an assigned work order.

- Created and assigned by Planning & Scheduling Group.
- Reviewed by Supervisors. They have the desktop app to see the same thing as Planning and Scheduling.
- Craft people have it on their mobile device.
- WO has enough info to do the work.
- Out in the field, a person can enter comments, add labor, and complete the WO.
- Pick the next WO in your list to do.
- Data submitted or retrieved is REAL TIME.

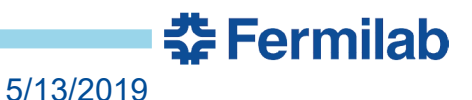

#### Creating a Work Order with a mobile device.

- From the Start Menu tap/choose Create Work Order.
- The first 3 fields are pull down menus with an hierarchy. (This creates standard data entry for filtering and reports).
- Enter the Equipment Number from a search list OR by scanning the equipment bar code label.
- Many fields auto-populate from the Equipment Number entered and the menu choices made.
- Enter a TASK Description of the work. It is free form text.
- Tap Submit, a pop-up window appears with a WO number.
- When you open the WO, there is more auto-populated info such as Bldg. Mgr., attachments, crew, and priority.

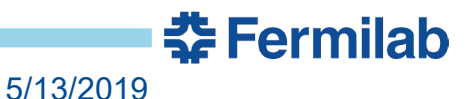

#### Book, Chapter, Section have a hierarchy of pull down menus.

| 🖬 AT&T 🗢      | 11:03 AM      | <b>1</b> 100% (), 4 |
|---------------|---------------|---------------------|
| ≡             |               | Submit Cancel       |
| Cr            | eate Work O   | rder                |
| Book          |               |                     |
| Chapter       |               |                     |
| Section       |               |                     |
| Description*  |               |                     |
| Equipment     |               |                     |
| Site*         |               |                     |
| F38 - FARM SI | ITE #38, RECE |                     |
| Building*     |               |                     |
|               |               |                     |
| Floor         |               |                     |

| 🖬 AT&T 🗢           | 11:03 AM     | <b>1</b> 100% 🛑 + |
|--------------------|--------------|-------------------|
| 🗸 Back             | PL Book      |                   |
|                    | Q Search     |                   |
| ADMINISTR<br>007   | ATIVE        |                   |
| CARPENTE           | R            |                   |
| <b>DOOR</b><br>019 |              |                   |
| ELECTRICA          | L            |                   |
| ELEVATOR<br>017    |              |                   |
| ENGINEERI<br>005   | NG MECHANICA | ۱L                |
| FIRE PROTE         | ECTION       |                   |
| HI VOLTAGE         | Ξ            |                   |
| HVAC<br>003        |              |                   |
|                    | 16 records   |                   |

BOOK choices: Pick what group to do the work.

I picked Fire Protection.

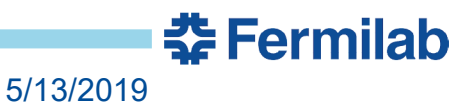

| uli at&t 🗢            | 11:30 AM    | <b>1</b> 100% 🛑 + |
|-----------------------|-------------|-------------------|
| Ξ                     |             | Submit Cancel     |
| Cr                    | eate Work O | rder              |
| Book<br>010 - FIRE PF | ROTECTION   | 8                 |
| Chapter               |             |                   |
| Section               |             |                   |
| Description*          |             |                   |
| Equipment             |             |                   |
| Site*                 |             |                   |
| Building*             |             |                   |
| Floor                 |             |                   |

| III AT&T 🗢                    | 11:04 AM      | <b>1</b> 100% 🔲 |
|-------------------------------|---------------|-----------------|
| <b>〈</b> Back                 | PL Chapter    |                 |
|                               | Q Search      |                 |
| ASSIST/SU                     | PPORT         |                 |
| <b>CPEMR ON</b><br>005        | -CALL         |                 |
| DISABLEMI<br>002              | ENT           |                 |
| LEAKING S<br>SPRINKLER<br>004 | UPPRESSION GA | AS OR           |
| MISC / NON                    | I-SWO         |                 |
| MODIFICAT                     | ION           |                 |
| <b>TROUBLE -</b><br>001       | ALARM - SUPE  | RVISORY         |
|                               |               |                 |
|                               |               |                 |

7 records

Under CHAPTER for Fire Prot. is a menu that only applies to Fire Protection. It is a general idea of what the WO is for.

I picked Trbl-Alm -Supv.

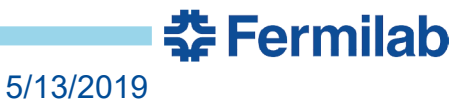

| III AT&T 🗢            | 11:30 AM       | <b>1</b> 100% 🛑 <del>/</del> |
|-----------------------|----------------|------------------------------|
| ≡                     |                | Submit Cancel                |
| Cr                    | eate Work Or   | der                          |
| Book<br>010 - FIRE PF | ROTECTION      | ۲                            |
| Chapter               |                |                              |
| 001 - TROUBL          | E - ALARM - SI | JPERVISO 💿                   |
| Section               |                |                              |
| Description*          |                |                              |
| Equipment             |                |                              |
| Site*                 |                |                              |
| Building*             |                |                              |
| Floor                 |                |                              |

| ni At&t 🗢                                                                 | 12:13 PM       | <b>1</b> 100% 🗩 + |
|---------------------------------------------------------------------------|----------------|-------------------|
| <b>〈</b> Back                                                             | PI Procedure   |                   |
|                                                                           | Q Search       |                   |
| <b>ALARM - D</b><br>010001003                                             | ISPATCH REPOR  | TED               |
| <b>ALARM - F</b><br>010001004                                             | D REPORTED     |                   |
| SUPERVISORY - DISPATCH REPORTED                                           |                |                   |
| <b>SUPERVIS</b><br>010001006                                              | ORY - FD REPOR | TED               |
| <b>TROUBLE -</b><br><b>FSM FOUN</b><br>010001007                          | ALARM - SUPE   | RVISORY -         |
| TROUBLE - ALARM - SUPERVISORY -<br>OTHER REPORTED - DESCRIBE<br>010001008 |                |                   |
| TROUBLE - DISPATCH REPORTED                                               |                |                   |
| <b>TROUBLE</b> - 010001005                                                | FD REPORTED    |                   |
|                                                                           | 8 records      |                   |

Under Section, these menu choices further define the purpose of this WO.

I chose Trouble-Dispatch Reported.

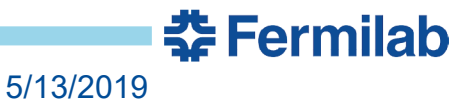

| 🖬 AT&T 🗢              | 11:30 AM      | <b>1</b> 100% 🛑 + |
|-----------------------|---------------|-------------------|
| ≡                     |               | Submit Cancel     |
| Cre                   | eate Work O   | rder              |
| Book<br>010 - FIRE PR | OTECTION      | ⊗                 |
| Chapter               |               |                   |
| 001 - TROUBLI         | E - ALARM - S | SUPERVISO 🛽 🔊     |
| Section               |               |                   |
| 010001001 - TI        | ROUBLE - DIS  | SPATCH RE 🙁       |
| Description*          |               |                   |
| TROUBLE - DISPA       |               | )                 |
| Equipment             |               |                   |
| Site*                 |               |                   |
| Building*             |               |                   |
|                       |               |                   |

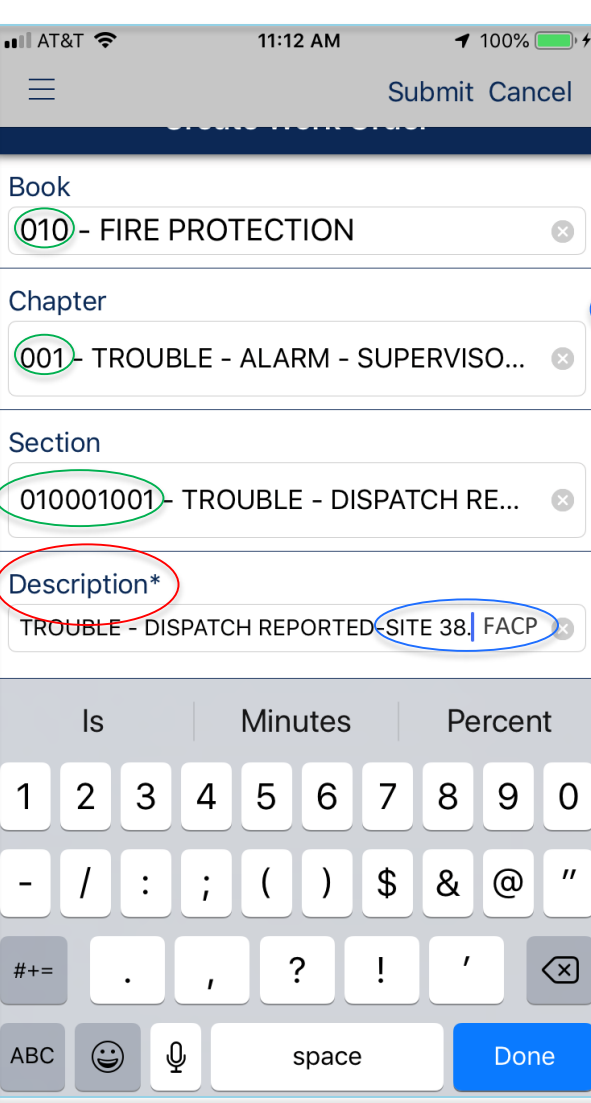

These menus build the Description/Title on the WO. There is a little room to add free text such as Bldg name, HVAC, pump, fire panel.

The numbers in each field build what is called a
 what is called a
 Phrase Library.
 This helps insure
 accurate data for
 Reports and Queries.

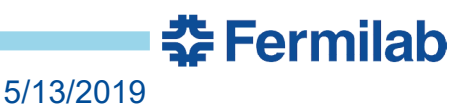

| 📲 AT&T 🗢        | 11:14 AM        | <b>1</b> 100% 🛑 4 |
|-----------------|-----------------|-------------------|
| ≡               | S               | Submit Cancel     |
| Equipment       |                 |                   |
| FP922D1 - FIRE  | DETECTION S.    | 🙁                 |
| Site*           |                 |                   |
| F38 - FARM SIT  | E #38, RECEIV   | ING ROAD          |
| Building*       |                 |                   |
| F38FO - 922 - 9 | SITE 38, FACILI | TY MGM 😒          |
| Floor           |                 |                   |
| 1FL -           |                 | 8                 |
| Room            |                 |                   |
| SE-EXIT -       |                 |                   |
| Task List*      |                 | 1                 |
| Crew            |                 |                   |
| FP              |                 | ۲                 |
| Assigned To     |                 |                   |

Scrolling down further has more fields to fill in. The next one is equipment.

If you tap in the equipment field, it takes you to a screen to search and pick from a list, OR... tap the barcode icon and your mobile device will read the Equipment Label. Either way, the rest of the fields shown here will auto-populate.

Again, auto-populate insures accurate data.

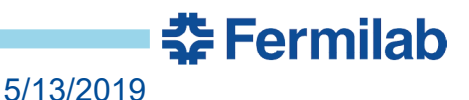

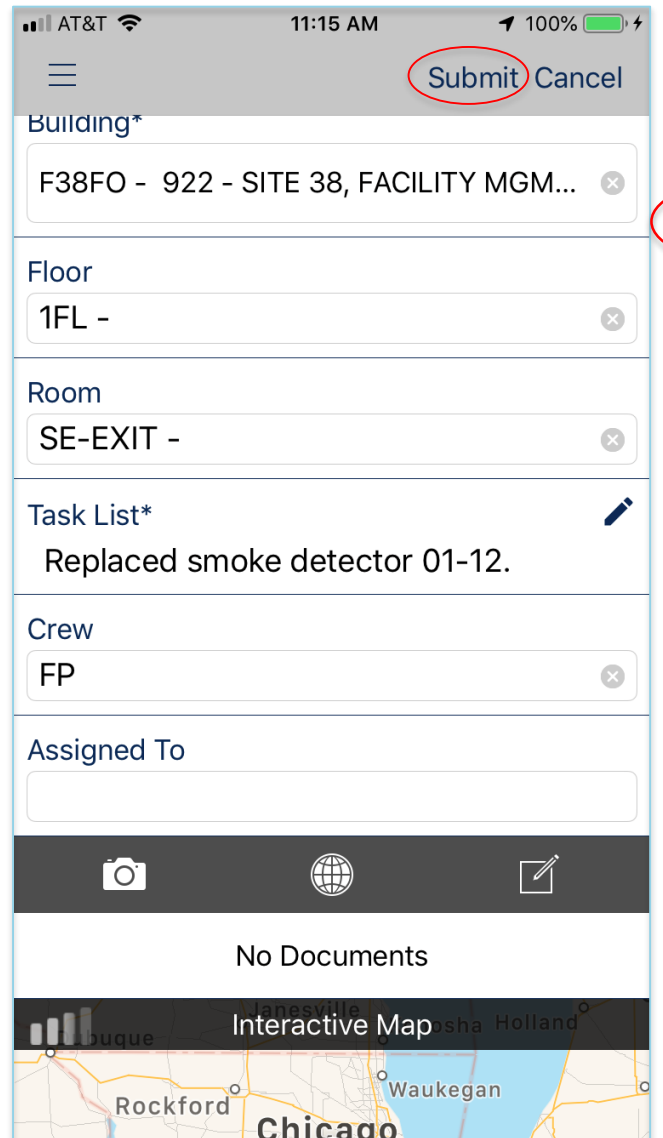

The last field to fill in is the Task List. It is free form text. Describe the work.

Submit this and get a WO number.

So, a WO was created with 3 menus choices, one picture, and 2 fields of minimal text entry.

The WO includes contact info, equipment description, location, a priority, a work crew, and possibly attachments, all based on the Phrase Library and Equipment number.

You can open up the WO, add your labor and complete it.

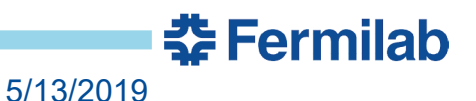

2 other things that are commonly done are Reactive WOs and Service Requests.

Reactive Work Orders are emergencies or urgent service calls. They are WOs with a default Priority of 0.

- The Duty Electricians/Mechanics, and Fire Techs are big users of this.
- They are often created/entered after the work is done.

Service Requests are created by anyone to have work done.

- Mechanics can request electrical work and vice versa.
- I could turn in a request for an Emergency Light.
- Planning Group has this in their queue and the WO lifecycle begins again.

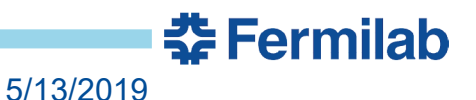

- Sue Sprosty Planning and Scheduling Group Electrical
- Matt Besch Facilities Maintenance Mechanic
- Patricia Marsh Data Base Admin Desktop and Mobile App
- John "JP" Pollock Mechanical Supervisor

#### THANK YOU

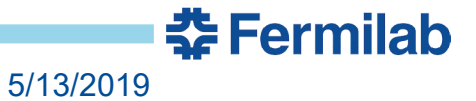